## Региональный центр развития движения «Абилимпикс» Ханты-Мансийского автономного округа - Югры

**УТВЕРЖДЕНО** 

протоколом рабочей группы по подготовке и проведению Чемпионата Ханты-Мансийского автономного округа – Югры «Абилимпикс - 2021» от 01.06.2021 №1

#### КОНКУРСНОЕ ЗАДАНИЕ

#### по компетенции

## Сетевое и системное администрирование

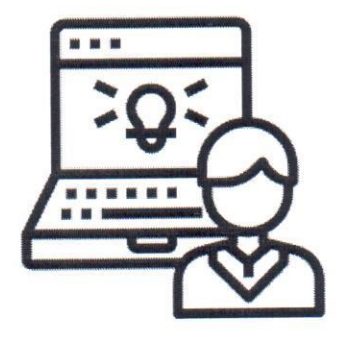

Рассмотрено в Ханты-Мансийском региональном отделении общероссийской общественной организации инвалидов "Всероссийское общество глухих"

Председатель С.В. Лазурко Дата 10.06.2021г.

#### 1. Описание компетенции.

#### 1.1. Актуальность компетенции.

Компетенция «Сетевое и системное администрирование» входит в «ТОП-50 наиболее востребованных и перспективных профессий» в соответствии лучшими зарубежными стандартами и передовыми технологиями. Утверждено приказом Министерством образования и науки Российской федерации от 09 декабря 2016 года N1548 в виде Федерального образовательного стандарта среднего профессионального образования 09.02.06 «Сетевое и системное администрирование». Должность системный администратор имеет решающую роль в повседневном функционировании в организациях различных масштабов коммерческого и государственного сектора. Любая неисправность оргтехники, кабельной системы или элементов локальной сети может вызвать очень дорогостоящий для организации простой в функционировании, поэтому системный администратор несет ответственность за помощь пользователям в обеспечении их потребностей в непрерывной работе компьютерных систем и служб. Системный администратор также может предложить советы и рекомендации по улучшению функционирования систем и служб, тем самым продвинуть организацию вперед. Сетевое и системное администрирование требует широких спектр познаний и навыков в области информационных технологий. В связи с быстрым развитием этой области, требования к системным и сетевым администраторам постоянно возрастают.

| Школьники           | Студенты            | Специалисты               |
|---------------------|---------------------|---------------------------|
| ФГОС СПО 09.02.06   | ФГОС СПО 09.02.06   | Профессиональный стандарт |
| Сетевое и Системное | Сетевое и Системное | 06.026 "СИСТЕМНЫЙ         |
| Администрирование   | Администрирование   | АДМИНИСТРАТОР             |
|                     |                     | ИНФОРМАЦИОННО-            |
|                     |                     | КОММУНИКАЦИОННЫХ          |
|                     |                     | СИСТЕМ"                   |
|                     | Бакалавриат         |                           |
|                     | 02.03.03            |                           |
|                     | Математическое      |                           |
|                     | обеспечение и       |                           |
|                     | администрирование   |                           |
|                     | информационных      |                           |
|                     | систем              |                           |

#### 1.2. Ссылка на образовательный и/или профессиональный стандарт (конкретные стандарты)

| 09.03.01       |  |
|----------------|--|
| Информатика и  |  |
| вычислительная |  |
| техника        |  |
| 09.03.02       |  |
| Информационные |  |
| системы и      |  |
| технологии     |  |

## 1.3. Требования к квалификации.

| Школьники            | Студенты                | Специалисты           |
|----------------------|-------------------------|-----------------------|
| Администрировать     | ΠΚ πο ΦΓΟϹ ϹΠΟ          | Трудовые умения по    |
| локальные            | 09.02.06                | профессиональному     |
| вычислительные сети. | 2.1. Администрировать   | стандарту 06.026:     |
| Устанавливать и      | локальные               | •Соблюдать процедуру  |
| настраивать          | вычислительные сети и   | установки прикладного |
| операционные         | принимать меры по       | программного          |
| системы.             | устранению возможных    | обеспечения в         |
|                      | сбоев.                  | соответствии с        |
|                      | 2.2. Администрировать   | требованиями          |
|                      | сетевые ресурсы в       | организации-          |
|                      | информационных          | производителя         |
|                      | системах.               | •Применять методы     |
|                      | 3.1. Устанавливать,     | задания базовых       |
|                      | настраивать,            | параметров и          |
|                      | эксплуатировать и       | параметров защиты от  |
|                      | обслуживать технические | несанкционированного  |
|                      | и программно-           | доступа к             |
|                      | аппаратные средства     | операционным          |
|                      | компьютерных сетей.     | системам              |
|                      | 3.2. Проводить          | •Использовать методы  |
|                      | профилактические        | статической и         |
|                      | работы на объектах      | динамической          |
|                      | сетевой инфраструктуры  | конфигурации          |
|                      | и рабочих станциях.     | параметров            |
|                      | 3.3. Устанавливать,     | операционных систем   |
|                      | настраивать,            | •Параметризировать    |
|                      | эксплуатировать и       | протоколы канального, |
|                      | обслуживать сетевые     | сетевого и            |
|                      | конфигурации.           | транспортного уровня  |
|                      | 3.4. Участвовать в      | модели взаимодействия |
|                      | разработке схемы        | открытых систем       |
|                      | послеаварийного         |                       |

| восстановления           | •Выполнять настройку  |
|--------------------------|-----------------------|
| работоспособности        | прикладного           |
| компьютерной сети,       | программного          |
| выполнять                | обеспечения в         |
| восстановление и         | соответствии с        |
| резервное копирование    | принятыми критериями  |
| информации. ПК по        | оптимизации           |
| ФГОС Бакалавриат.        | •Выполнять настройку  |
| 02.03.032 Использование  | прикладного           |
| основных моделей         | программного          |
| информационных           | обеспечения           |
| технологий и способов их | •Производить          |
| применения для решения   | авторизацию           |
| задач в предметных       | пользователей         |
| областях.                | прикладного           |
| 4 Выбор архитектуры и    | программного          |
| комплексирования         | обеспечения           |
| современных              | •Применять            |
| компьютеров, систем,     | программно-аппаратные |
| комплексов и сетей       | средства защиты       |
| системного               | информации            |
| администрирования.       | •Конфигурировать      |
| 5 Использование          | операционные системы  |
| современных системных    | •Конфигурировать      |
| программных средств:     | сетевые устройства    |
| операционных систем,     |                       |
| операционных и сетевых   |                       |
| оболочек, сервисных      |                       |
| программ.                |                       |

#### 2. Конкурсное задание.

# 2.1. Краткое описание задания (одинаковое для всех категорий участников).f

Участникам необходимо спроектировать и реализовать схему подключения сетевого оборудования небольшого офиса крупной корпорации; подключить сеть офиса к корпоративной сети; обеспечить надежную передачу данных между всеми устройствами; настроить сервисы в локальной сети офиса, включающие в себя централизованное управление сетью филиала, веб и файловый сервера и др. Конечным итогом выполнения конкурсного задания является полностью работоспособная автономная сеть небольшого офиса корпорации.

#### 2.2. Структура и подробное описание конкурсного задания.

|            | Наименование                                                        | День           | Время  | Результат                                                                                                    |
|------------|---------------------------------------------------------------------|----------------|--------|----------------------------------------------------------------------------------------------------|
|            | и описание                                                          |                |        |                                                                                                    |
|            | модуля                                                              |                |        |                                                                                                    |
| Школьник   | Модуль 1.<br>Подключение и<br>настройка<br>сетевого<br>оборудования | Первый<br>день | 2 часа | Сетевое оборудование<br>подключено согласно<br>схеме подключения.<br>Коммутаторы и<br>маршрутизаторы<br>настроены согласно<br>заданию. Обеспечена<br>передача данных между<br>всеми устройствами в<br>сети. |
|            | Модуль 2.<br>Установка и<br>настройка ОС                            | Первый<br>день | 2 часа | Созданыинастроенысогласнозаданиювиртуальныемашины:WindowsServer, Windows10, Debian, CentOS.                                                                                                    |
| Студент    | Модуль 1.<br>Подключение и<br>настройка<br>сетевого<br>оборудования | Первый<br>день | 2 часа | Сетевое оборудование<br>подключено согласно<br>схеме подключения.<br>Коммутаторы и<br>маршрутизаторы<br>настроены согласно<br>заданию. Обеспечена<br>передача данных между<br>всеми устройствами в<br>сети. |
|            | Модуль 2.<br>Установка и<br>настройка ОС                            | Первый<br>день | 2 часа | Созданы и настроены<br>согласно заданию<br>виртуальные машины:<br>Windows Server, Windows<br>10, Debian, CentOS.                                                                                            |
| Специалист | Модуль 1.<br>Подключение и<br>настройка<br>сетевого<br>оборудования | Первый<br>день | 2 часа | Созданы и настроены<br>согласно заданию<br>виртуальные машины:<br>Windows Server, Windows<br>10, Debian, CentOS.                                                                                            |
|            | Модуль 2.<br>Установка и<br>настройка ОС                            | Первый<br>день | 2 часа | Сетевое оборудование<br>подключено согласно<br>схеме подключения.<br>Коммутаторы и<br>маршрутизаторы                                                                                                    |

|  |  | настроен | ы со       | огласно |
|--|--|----------|------------|---------|
|  |  | заданию. | Обес       | печена  |
|  |  | передача | данных     | между   |
|  |  | всеми    | устройства | ими в   |
|  |  | сети.    |            |         |

#### 2.3. Последовательность выполнения задания.

Позвольте представиться, мой новый коллега: Я начальник ИТдепартамента успешной финансовой корпорации «ЯФинанс», куда вы только что устроились на должность главного системного администратора. К сожалению, ваш коллега, создававший ИТ-инфраструктуру, находится в длительной командировке и еще не успел ввести Вас в курс всех дел. Однако благодаря вашей высокой квалификации вам должно хватить и тех обрывков информации, что он успел оставить перед уходом в отпуск. В Ваш первый рабочий день необходимо провести подключение новых офисов, открытие которых назначено на начало следующей недели, к нашей корпоративной сети. Однако сама сеть так же нуждается в модернизации. В Вашем распоряжении в данный момент имеется следующее оборудование:

- 3 коммутатора Cisco Catalyst 2960;
- 2 маршрутизатора Cisco 4321;
- 2 офиса под нужды компании.

Остальное оборудование обещано поставить в ближайшие дни. Сейчас каждый час на счету, а потому наше руководство требует, чтобы все задачи были выполнены сегодня в течение 4 часов, схема к обустройству сети прилагается.

#### Модуль 1 Подключение и настройка сетевого оборудования

Прежде, чем приступить к работе важно:

- ознакомиться со схемой подключения Схема 1;

- ВНИМАТЕЛЬНО и ЦЕЛИКОМ прочитать задание;

- не обязательно выполнять пункты задания по очереди, а также задание целиком, Вам может не хватить на это времени. Исходя из этого, подумайте, как оптимизировать свою работу.

## !!! ВНИМАНИЕ !!!

По окончании работы Вам необходимо предоставить на проверку сетевое оборудование в выключенном состоянии.

В любом случае все предоставленное Вами оборудование будет перезагружено экспертами перед началом проверки.

В случае невозможности входа в систему, выполнение работы экспертами по данной части конкурсного задания не оценивается.

При выполнении задания учтите возможные внештатные кратковременные или длительные отключения электроэнергии.

Персональные компьютеры WS1 и WS2 имеют уже настроенные сетевые порты.

1. Для настройки устройств используйте следующие параметры сетей (где N – номер участника):

a. Сеть Центрального офиса LAN1: 192.168.5.128/26;

b. Сеть Офиса Северный LAN2: 172.16.5.0/24;

с. Сеть ISP: 10.0.5.248/30;

d. Сеть управления MNG: 176.18.5.32/28;

2. Маршрутизатору **R1** требуется указать IP-адрес, на Serial interface **0/1/1**, а логин/пароль консольного подключения **cisco**. Согласно правилам определения имен устройств в компании, назовите маршрутизатор **Y-Router**.

3. Установите пароли с функцией требования их ввода (при необходимости):

- на привилегированный режим admin;

- на первые 3 (три) терминальные линии: vtycon;

- на консольное подключение: conscon;

Не забудьте включить шифрование паролей на устройствах с помощью специального сервиса;

4. Роутер R2 был куплен специально для подключения нового офиса. Назовите маршрутизатор **TY-Router**. Установите такие же пароли доступа, как и на роутере **Y-Router**;

5. Коммутаторы **SW1** и **SW2** назовите: **Y-SW1** и **Y-SW2** соответственно. Установите такие же пароли доступа, как и на роутере;

6. Для централизованного конфигурирования VLAN в коммутируемой сети предприятия используйте протокол VTP версии 3; в качестве основного сервера VTP настройте Y-SW1; в качестве домена используйте VTPY.ru; используйте пароль VTPPass для защиты VTP. Таблица VLAN должна содержать следующие сети:

- сеть локальной сети LAN1 – VLAN 11, с именем LAN1;

- сеть управления MNG – VLAN 77, с именем MANAGEMENT;

- сеть неиспользуемых портов – VLAN 99, с именем DISC;

7. Настройте IP-адреса коммутаторов Y-SW1 и Y-SW2 соответственно Схеме 1. Используйте VLAN 77 в качестве сети управления

сетевым оборудованием; в качестве нетэгируемой VLAN используйте VLAN 11. Все неиспользуемые интерфейсы отключите, и переведите в VLAN 99;

8. Включите протокол безопасности port security на интерфейсе fa0/11; назначьте порт коммутатора в VLAN 11; максимальное количество MAC адресов

на порту должно быть равно 60; МАС адреса должны оставаться в настройках после перезагрузки; способ отработки нарушения безопасности – блокировка без уведомления;

9. На коммутаторах и роутерах на всех виртуальных линиях используется протокол SSHv2 с 1024 RSA ключом, доступ по telnet отключен для предотвращения утечки информации, для авторизации используется локальная база данных пользователей. Пользователь для авторизации через SSH на устройства cisco/SanFranCisco. Он лолжен обладать максимальными привилегиями; все коммутаторы и маршрутизаторы должны быть в домене ciscorp.ru;

- Настройте агрегирование каналов связи между коммутаторами. 10.
  - Номера портовых групп: a)
    - 1 между коммутаторами SW1 (F0/5-6) и SW2 (F0/5-6);
    - 2 между коммутаторами SW1 (F0/3-4) и SW3 (F0/3-4);

Агрегированный канал между SW1 и SW3 должен быть **b**) организован с использованием протокола согласования LACP. SW1 должен быть настроен в активном режиме, SW3 в пассивном.

Агрегированный канал между SW1 и SW2 должен быть c) организован с использованием протокола согласования PAgP. SW1 должен быть настроен в предпочтительном, SW2 в автоматическом.

Используйте протокол PVST. 11.

- Коммутатор SW2 должен являться корнем связующего дерева в a) сетях VLAN 11 и 77, в случае отказа SW1, корнем должен стать коммутатор SW2.
- **b**) Настройте порт F0/10 коммутатора SW2, таким образом, что при включении он сразу переходил в состояние forwarding не дожидаясь пересчета основного дерева.

12. Настройте интерфейсы маршрутизаторов согласно Схеме 1. Настройте связь между Y-Router и TY-Router с использованием протокола PPP, используйте авторизацию Chap.

На интерфейсе G0/0/0 роутера Y-Router реализуется технология 13. RoS(роутер-на-палочке). Используйте подинтерфейсы g0/0/0.11 и g0/0/0.77 для сетей Lan1 и MNG соответственно;

14. Используя списки контроля доступа (ACL) обеспечьте, чтобы удаленное подключение к маршрутизатору **Y-Router** было возможно только с компьютера WS1, но при этом никак не ограничивало трафик через маршрутизатор;

15. Настройте динамическую маршрутизацию на **Y-Router** и **TY-Router** с использованием протокола OSPFv2 согласно Схеме 1, объявите сети с

использованием **md5** ключа **cisco123** для передачи OSPF-пакетов. Маршрутизаторы должны получать информацию обо **BCEX** сетях;

16. На обоих маршрутизаторах отключите протокол **CDP** только на портах в сторону сети **ISP**;

17. На всех сетевых устройствах должны быть настроены: вывод консольных сообщений в синхронном режиме, чтобы выводимые сообщения не разрывали ввод команд в консоли; баннер «Сообщение дня» (message-of-the-day) следующего содержания: «Authorized access only!»;

18. В сетевой инфраструктуре сервером синхронизации времени является СО-Router. Все остальные сетевые устройства должны использовать его в качестве сервера времени. Настройте временную зону с названием MSK, укажите разницу с UTC+3 часов. Используйте stratum-2. Используйте для синхронизации клиентов аутентификацию **md5** с ключом timestamp;

19. На **ТУ-Router** настройте <u>протокол динамической конфигурации</u> <u>хостов</u> для сети **LAN2**. Устройства должны получать корректные ip/netmask и gateway. Компьютер **CENTOS** должен получать адрес 192.168.5.13;

20. С ПК WS1 и WS2 должен обеспечиваться доступ ко всем сетевым устройствам.

#### Модуль 2. Установка и настройка ОС

Прежде, чем приступить к работе важно:

- ознакомиться со схемой подключения Схема 1;

- ВНИМАТЕЛЬНО и ЦЕЛИКОМ прочитать задание;

- не обязательно выполнять пункты задания по очереди, а также задание целиком, Вам может не хватить на это времени. Исходя из этого, подумайте, как оптимизировать свою работу.

## **!!! ВНИМАНИЕ !!!**

Все необходимые дистрибутивы расположены на рабочем столе ПКП о окончании работы Вам необходимо предоставить на проверку виртуальные машины в выключенном состоянии.

В любом случае все ВМ будут перезагружены экспертами перед началом проверки.

В случае невозможности входа в систему выполнение работы экспертами по данной части конкурсного задания не оценивается.

При выполнении задания учтите возможные внештатные кратковременные или длительные отключения электроэнергии.

1. Создайте BM в VirtualBox (WS1) со след. параметрами: имя BM - winserv2016; виртуальный диск в виде одного файла объемом 25 гб; объем ОП 3

гб; 2 ядра процессора; виртуальный Intel VT-х/ЕРТ или AMD-V/RVI; тип подключения сетевого адаптера – «сетевой мост»;

2. Установите ОС Win Server 2016, Вы можете использовать русскую или английскую версии ОС, пароль учетной записи Администратор: Ab!admin

3. Назовите сервер «Y-DC», настройте сетевые параметры согласно Схеме 1;

4. Настройте роль контроллера домена для домена YCorp.ru. Создайте организационные единицы, группы и пользователей в домене YCorp.ru согласно таблице:

| Уч.    | Пароль         | Огранизац.  | ФИО            | Член групп        |
|--------|----------------|-------------|----------------|-------------------|
| запись |                | ед.         |                |                   |
| admin  | A!000000       | Y/Admins    | Бова Королевич | Administrators    |
|        | (срок действия |             |                | Domain admins     |
|        | пароля не      |             |                | Enterprise admins |
|        | ограничен)     |             |                |                   |
| User1  | A!11111        | Y/Sales     | Илья Муромец   | Domain            |
|        | (запретить     |             |                | UsersY_Sales      |
|        | смену пароля   |             |                |                   |
|        | пользователем; |             |                |                   |
|        | срок действия  |             |                |                   |
|        | пароля не      |             |                |                   |
|        | ограничен)     |             |                |                   |
| User2  | A!222222       | Y/Managers  | Добрыня        | Domain Users      |
|        | (запретить     |             | Никитич        | Y_Managers        |
|        | смену пароля   |             |                |                   |
|        | пользователем; |             |                |                   |
|        | срок действия  |             |                |                   |
|        | пароля не      |             |                |                   |
|        | ограничен)     |             |                |                   |
| User3  | A!333333       | NO/NO_IT    | Алеша Попович  | Domain Users      |
|        | (запретить     |             |                | NO_IT             |
|        | смену пароля   |             |                |                   |
|        | пользователем; |             |                |                   |
|        | срок действия  |             |                |                   |
|        | пароля не      |             |                |                   |
|        | ограничен)     |             |                |                   |
| User4  | A!44444        | NO/NO_Sales | Микула         | Domain Users      |
|        | (запретить     |             | Селянинович    | NO_Sales          |
|        | смену пароля   |             |                |                   |
|        | пользователем; |             |                |                   |
|        | срок действия  |             |                |                   |

|       | пароля не<br>ограничен) |     |               |              |
|-------|-------------------------|-----|---------------|--------------|
| User5 | A!555555                | TGO | Вольга        | Domain Users |
|       | (запретить              |     | Святославович | TGO          |
|       | смену пароля            |     |               |              |
|       | пользователем;          |     |               |              |
|       | срок действия           |     |               |              |
|       | пароля не               |     |               |              |
|       | ограничен)              |     |               |              |

5. Установите и настройте службы DNS и DHCP для сети LAN1. Служба DHCP должна иметь пул из 7 (семи) адресов, начиная с 16-го доступного адреса из сети LAN1, исключая 4 и 5 адрес; 3-ий адрес диапазона DHCP должен быть, зарезервирован для машины Y-RDS. В параметрах передается шлюз и DNS сервер; службу DNS настройте на серверы пересылки: 8.8.8.8 и 8.8.4.4;

6. Создайте BM VirtualBox (WS1) со след. параметрами: имя BM – Y-RDS; виртуальный диск в виде одного файла объемом 25 Гб; объем ОП 3Гб; 2 ядра процессора; виртуальный Intel VT-х/EPT или AMD-V/RVI; тип подключения сетевого адаптера – сетевой мост;

7. Установите ОС Win Server 2016. Вы можете использовать русскую или английскую версии ОС; пароль учетной записи Администратор: Ab!admin;

8. Назовите сервер «Y-RDS»; ОС должна получать зарезервированный IP-адрес от CO-DC согласно Схеме 1;

11. Введите ПК Y-RDS в домен YCorp.ru. В структуре AD переместите его в подразделение Y;

12. На ПК Y-RDS настройте:

- терминальный сервер с лицензированием по компьютерам (используйте временную лицензию);

- веб доступ RemoteApp к службам терминалов сервера;

- публикацию программы «WordPad» на веб-портале RemoteApp для всех сотрудников отдела NO\_IT.

13. Обеспечьте отказоустойчивое хранилище на сервере Y-DC, создав зеркальный рейд, добавив два диска по 2GB (RAID 1). Назначьте ему букву D;

14. На сервере Y-DC создайте сетевые папки, настройте фильтры блокировки файлов (запретить хранение исполняемых файлов, системных файлов, файлов аудио и видео) в соответствии с таблицей:

| Папка            | Группы файлов  | Квотирование  |
|------------------|----------------|---------------|
|                  | для блокировки |               |
| D:\Folders\Sales | Исполняемые    | Жесткая квота |
|                  | файлы;         | Порог: 50МБ с |
|                  | Системные      | расширением   |
|                  | файлы;         | 50M6          |

|               | Файлы аудио и |     |
|---------------|---------------|-----|
|               | видео;        |     |
| D:\Folders\IT | Нет           | Нет |

15. Настройте и примените групповые политики к пользователям и клиентским рабочим станциям домена:

15.1. Создайте политику учетных записей для всех пользователей домена YCorp.ru:

- вести журнал паролей - 7;

- максимальный срок действия пароля- 60;

- пароль должен отвечать требованиям сложности - выключено;

- минимальная длина пароля – 8;

- продолжительность блокировки учетной записи- 5;

- пороговое значение блокировки - 3;

- время до сброса счетчика блокировки - 2;

15.2. добавьте пользователей отдела NO/NO\_IT в локальную группу администраторов для всех компьютеров (ноутбуков) домена YCorp.ru;

15.3. Подключите сетевые папки с файлового сервера как диски Net\_Share\_Sales - сетевую папку \\Y-RDS.FinCorp.ru\ Sales как диск D: для сотрудников всех отделов продаж, входящих в домен FinCorp.ru;

15.4. включите удаленный рабочий стол на всех компьютерах, находящихся в данный момент в филиале «Северный» (RDP\_ON).

16. Создайте BM VirtualBox (SW2) со след. параметрами: имя – DebDes; объем ОП – 1 Гб; динамичный виртуальный жесткий диск VDI объемом 10 Гб; включен PAE/NX; тип подключения сетевого адаптера – «сетевой мост»;

17. На VM DebDes установить ОС Debian. Вы должны использовать английскую версии ОС; пароль суперпользователя: IAmAdmin!; полное имя пользователя: user1; пароль для пользователя user1: user@01;

18. Задайте имя компьютера: DEBIAN;

19. Измените DNS-суффикс для данной машины на russia.ru;

20. Настройте сетевой интерфейс согласно Схеме 1.

21. Заведите пользователей user-1, user-2, user-3 пароли соответственно: user@101, user@102, user@103;

22. Создайте группу ablmpx и добавьте в нее пользователя user-2N (где N – номер участника);

23. Пропишите в список репозиториев для скачивания, свободно распространяемого ПО сервер http://mirror.ablmpx.nv.ru/deb/ с наибольшим приоритетом, псевдонимом релиза buster и компонентом main. Пропишите запись, как на бинарные пакеты, так и на пакеты с исходным кодом.

24. Установите web-сервер Арасhe. Замените стартовую страницу (стартовая страница должна содержать ТОЛЬКО сообщение «Abx2019»);

25. Загрузите в виртуальную среду VirtualBox (SW2) готовый образ ОС CentOS 7. Для входа в систему используйте логин/пароль - root/toor;

- 26. Задайте имя компьютера: CENTOS-N; (где N номер участника)
- 27. Установите пароль на суперпользователя root: admin@101;
- 28. Настройте сетевой интерфейс согласно Схеме 1;
- 29. Измените DNS-суффикс для данной машины на russia.ru;

30. Разрешите удаленное подключение по протоколу SSH для суперпользователя root.

#### СХЕМА 1 (топология L1)

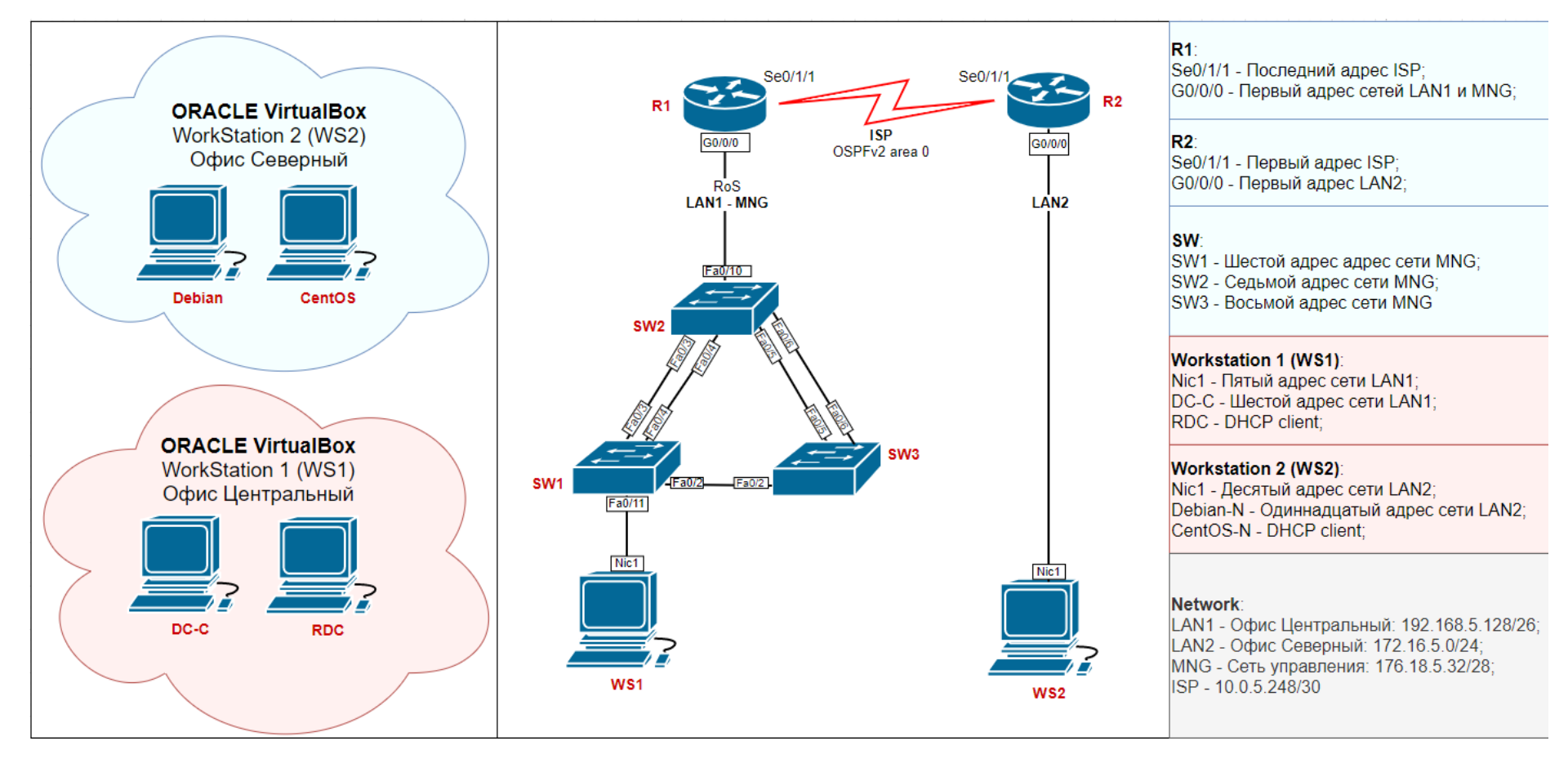

СХЕМА2 (топология L2)

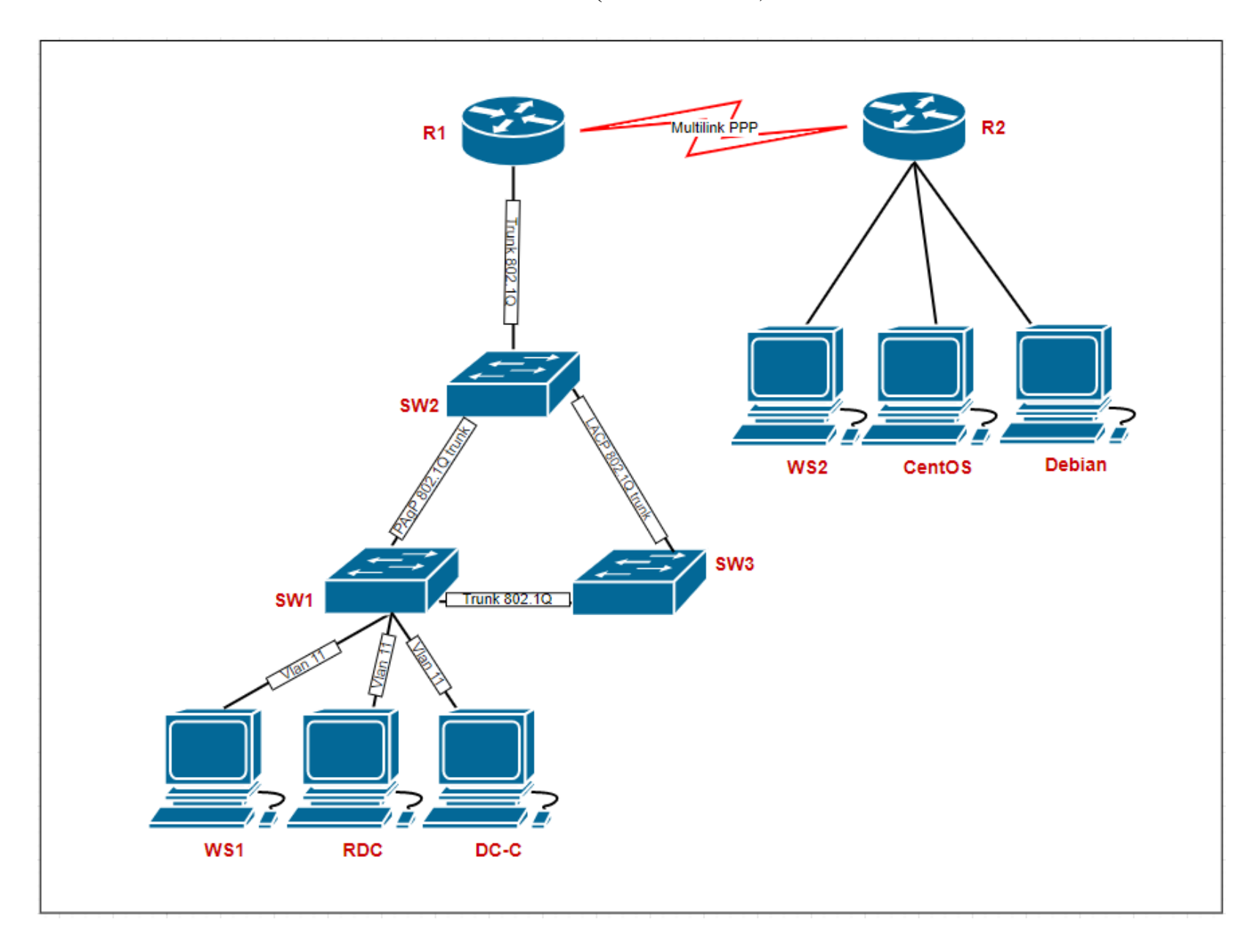

|             | Наименование и описание модуля            | Максимальное<br>количество<br>баллов |
|-------------|-------------------------------------------|--------------------------------------|
| Школьники / | Модуль 1. Подключение и настройка         | 50                                   |
| студенты /  | сетевого оборудования                     |                                      |
| специалисты | Подключение сетевого оборудования         | 3                                    |
|             | Базовая настройка маршрутизатора R1       | 2                                    |
|             | Базовая настройка маршрутизатора R2       | 2                                    |
|             | Базовая настройка коммутатора SW1         | 1                                    |
|             | Базовая настройка коммутатора SW2         | 1                                    |
|             | Настройка VTP                             | 4                                    |
|             | Настройка удаленного доступа CO-Router    | 3                                    |
|             | Настройка удаленного доступа TGO-Router   | 3                                    |
|             | Настройка удаленного доступа CO-SW1       | 4                                    |
|             | Настройка удаленного доступа CO-SW2       | 4                                    |
|             | Настройка протокола безопасности port     | 2                                    |
|             | security                                  |                                      |
|             | Настройка списков контроля доступа        | 3                                    |
|             | Настройка агрегации каналов               | 3                                    |
|             | Настройка маршрутизации Vlan (RoS)        | 4                                    |
|             | Настройка динамической маршрутизации OSPF | 3                                    |
|             | Настройка NTP                             | 3                                    |
|             | Настройка DHCP                            | 3                                    |
|             | Общая работоспособность сети              | 2                                    |
|             | Модуль 2. Установка и настройка ОС        | 50                                   |
|             | Настройка системы виртуализации           | 5                                    |
|             | Установка и настройка сервера DC-С        | 14                                   |
|             | Установка и настройка файлового сервера   | 6                                    |
|             | Настройка и применение групповых политик  | 6                                    |
|             | Установка и настройка сервера RDS         | 6                                    |
|             | Установка и настройка ОС Debian           | 10                                   |
|             | Установка и настройка ОС CentOS           | 3                                    |
|             | ИТОГО                                     | 100                                  |

## 2.4. Критерии оценки выполнения задания

#### 2.5. Список 30% допустимых изменений в задании

- 1. Изменения в схеме подключения: номера портов подключения, интерфейсы;
- 2. ІР-адресация локальных сетей;
- 3. Сетевые параметры оконечных устройств в локальных сетях;
- 4. Логины/пароли;
- 5. Hostname устройств;
- 6. Параметры VTP;
- 7. Наименования и номера VLAN;
- 8. Параметры port security;
- 9. Параметры SSH;
- 10. Параметры агрегации;
- 11. Номера подинтерфейсов RoS;
- 12. Параметры OSPF;
- 13. Параметры NTP;
- 14. Параметры DHCP в сети LAN2;
- 15. Параметры ВМ;
- 16. Наименования организационных единиц, групп и пользователей в домене; наименование и распределение групп;
- 17. Параметры DHCP в сети LAN1;
- 18. Адреса серверов пересылки DNS;
- 19. Наименование программ RemoteApp;
- 20. Параметры raid;
- 21. Параметры сетевых папок;
- 22. Расположение групповых политик в структуре GPO;
- 23. Наименование DNS-суффиксов;
- 24. Наименования пользователей и групп в ОС Linux;
- 25. Параметры создаваемого репозитория;
- 26. Текст содержания стартовой страницы web-сервера.

## 3. Перечень используемого оборудования, инструментов и расходных материалов. Для всех категорий участников.

|    | ОБОРУДОВАНИЕНА 1-ГО УЧАСТНИКА         |                                                  |           |      |  |
|----|---------------------------------------|--------------------------------------------------|-----------|------|--|
|    | Оборудование, инструменты, ПО, мебель |                                                  |           |      |  |
| N⁰ | Наименование                          | тех. характеристики оборудования, инструментов и | Ед.       | Кол- |  |
|    |                                       | ссылка на сайт производителя, поставщика         | измерения | во   |  |

| 1                                                                                                    | ПК                                                              | Intel Core i5 или быстрее, 16GB RAM и более,<br>256GB SDD и более, COM ( RS-232), 3 Ethernet NIC,<br>OC WINDOWS 10 | штук               | 1          |  |  |
|----------------------------------------------------------------------------------------------------|-----------------------------------------------------------------|----------------------------------------------------------------------------------------------------|--------------------|------------|--|--|
| 2                                                                                                    | Монитор                                                         | 22 дюйма и более                                                                                                   | штук               | 1          |  |  |
| 3                                                                                                    | Компьютерная<br>мышь                                            | USB                                                                                                    | штук               | 1          |  |  |
| 4                                                                                                    | Клавиатура (для<br>незрячих<br>участников<br>Брайля)            | USB                                                                                                    | штук               | 1          |  |  |
| 5                                                                                                    | Кабель<br>консольный                                            | кабель консольный CISCO штук                                                                                       |                    | 2          |  |  |
| 6                                                                                                    | Коммутатор                                                      | Cisco 29xx                                                                                                    | штук               | 3          |  |  |
| 7                                                                                                    | Маршрутизатор                                                   | Cisco серии 43хх                                                                                                   | штук               | 2          |  |  |
| 8                                                                                                    | Удлинитель                                                      | 220В, Зметра, 6 розеток                                                                                            | штук               | 1          |  |  |
| 9                                                                                                    | ИБП                                                             | Не менее 1000 VA                                                                                                   | штук               | 1          |  |  |
| 10                                                                                                    | Патч-корд                                                       | UTP 5e, 10 метров                                                                                                  | штук               | 2          |  |  |
| 11                                                                                                    | Патч-корд                                                       | UTP 5е, 2 метра                                                                                                    | штук               | 4          |  |  |
| 12                                                                                                    | OC Windows 10<br>(en)                                           | предустановлен на ПК участника                                                                                     | штук               | 1          |  |  |
| 13                                                                                                    | OC Windows<br>Server 2019 (en)                                  | ISO образ, на рабочем столе ПК участника                                                                           | штук               | 1          |  |  |
| 15                                                                                                    | OC Debian(en)                                                   | ISO образ, на рабочем столе ПК участника                                                                           | штук               | 1          |  |  |
| 16                                                                                                    | OC Centos 7 (en)                                                | ISO образ, на рабочем столе ПК участника шту                                                                       |                    | 1          |  |  |
| 17                                                                                                    | Putty                                                           | Предустановлен на ПК участника, на рабочем столе<br>ПК участника.                                                  | штук               | 1          |  |  |
| 18                                                                                                    | Oracle<br>VirtualBox                                            | Файл установки на рабочем столе штук                                                                               |                    | 1          |  |  |
| 19                                                                                                    | Vmware<br>Workstation                                           | Нет штук                                                                                                    |                    | 0          |  |  |
| 20                                                                                                    | Стул                                                            | 1400х700 мм                                                                                                    | 1400х700 мм штук 1 |            |  |  |
| 21                                                                                                    | Стул                                                            | Офисный штук 1                                                                                                    |                    | 1          |  |  |
|                                                                                                    | •                                                               | РАСХОДНЫЕ МАТЕРИАЛЫ НА 1 УЧАСТНИКА                                                                                 |                    |            |  |  |
|                                                                                                    |                                                                 | Расходные материалы                                                                                                |                    |            |  |  |
| №                                                                                                    | Наименование                                                    | менование тех. характеристики оборудования, инструментов и Ед.                                                     |                    | Кол-<br>во |  |  |
| 1                                                                                                    | Блокнот А5                                                      | А5 (32 листа)                                                                                                    | Штук               |            |  |  |
| 2                                                                                                    | Ручка                                                           | Шариковые или гелиевые                                                                                             | штук 2             |            |  |  |
| 3                                                                                                    | Карандаш                                                        | Простой ТМ питук                                                                                                   |                    | 2          |  |  |
| 4                                                                                                    | 4 Листы A4 штук 10                                              |                                                                                                    |                    |            |  |  |
| РАСХОДНЫЕ МАТЕРИАЛЫ, ОБОРУДОВАНИЕ И ИНСТРУМЕНТЫ, КОТОРЫЕ УЧАСТНИКИ ДОЛЖНЫ ИМЕТЬ ПРИ СЕБЕ(при необходимости) |                                                                 |                                                                                                    |                    |            |  |  |
| В ланной компетенции не прелусмотрено                                                                       |                                                                 |                                                                                                    |                    |            |  |  |
| P.                                                                                                    | АСХОЛНЫЕ МА                                                     | ГЕРИА ЛЫ И ОБОРУЛОВАНИЕ ЗАПРЕШЕННЫЕ                                                                                |                    | АЛКЕ       |  |  |
| Мобильный телефон или лругое аналогичное электронное устройство                                             |                                                                 |                                                                                                    |                    |            |  |  |
|                                                                                                    | мооильныи телефон или другое аналогичное электронное устроиство |                                                                                                    |                    |            |  |  |

| ДОПОЛНИТЕЛЬНОЕ ОБОРУДОВАНИЕ, ИНСТРУМЕНТЫ КОТОРОЕ МОЖЕТ |                                                                     |                                                     |             |      |  |  |
|--------------------------------------------------------|---------------------------------------------------------------------|-----------------------------------------------------|-------------|------|--|--|
| ПРИВЕСТИ С СОБОЙ УЧАСТНИК (при необходимости)          |                                                                     |                                                     |             |      |  |  |
|                                                        |                                                                     | В данной компетенции не предусмотрено               |             |      |  |  |
| ОБОРУДОВАНИЕНА 1-ГО ЭКСПЕРТА (при необходимости)       |                                                                     |                                                     |             |      |  |  |
|                                                        |                                                                     | Оборудование, мебель                                | •           |      |  |  |
| N⁰                                                     | Наименование тех. характеристики оборудования, инструментов и       |                                                     | Ед.         | Кол- |  |  |
|                                                        |                                                                     | ссылка на сайт производителя, поставщика            | измерения   | BO   |  |  |
| 1                                                      | Стул                                                                | Офисный                                             | штук        | 1    |  |  |
|                                                        | PACXO,                                                              | <u> ДНЫЕ МАТЕРИАЛЫ НА 1 Эксперта (при необходи</u>  | мости)      |      |  |  |
|                                                        |                                                                     | Расходные материалы                                 | •           |      |  |  |
| N⁰                                                     | В Наименование тех. характеристики оборудования, инструментов и Ед. |                                                     | Ед.         | Кол- |  |  |
|                                                        |                                                                     | ссылка на сайт производителя, поставщика            | измерения   | BO   |  |  |
| 1                                                      | Ручка                                                               | Шариковая или гелиевая синяя                        | штук        | 1    |  |  |
| 2                                                      | Блокнот                                                             | А5 (32 листа)                                       | штук        | 1    |  |  |
|                                                        | ОБЩАЯ ИНФРА                                                         | АСТРУКТУРА КОНКУРСНОЙ ПЛОЩАДКИ (при 1               | необходимос | ги)  |  |  |
|                                                        | Допол                                                               | нительное оборудование, средства индивидуальной зап | циты        | -    |  |  |
| N⁰                                                     | Наименование                                                        | тех. характеристики оборудования, инструментов и    | Ед.         | Кол- |  |  |
|                                                        |                                                                     | ссылка на сайт производителя, поставщика            | измерения   | во   |  |  |
| 1                                                      | Огнетушитель                                                        | На усмотрение организатора                          | штук        | 2    |  |  |
|                                                        | углекислотный                                                       |                                                     |             |      |  |  |
| 2                                                      | Бак под обрезки                                                     | 120 – 180 литров                                    | штук        | 2    |  |  |
|                                                        | (мусор)                                                             |                                                     |             |      |  |  |
| 3                                                      | Мешки под                                                           | 120 – 180 литров                                    | штук        | 10   |  |  |
|                                                        | мусор                                                               |                                                     |             |      |  |  |
| 4                                                      | Коммутатор                                                          | Cisco 29xx                                          | штук        | 1    |  |  |
| 5                                                      | Маршрутизатор                                                       | Cisco серии 43хх                                    | штук        | 1    |  |  |
| 6                                                      | Кабель                                                              | Кабель консольный Cisco                             | штук        | 1    |  |  |
|                                                        | консольный                                                          |                                                     |             |      |  |  |
| 7                                                      | ПК                                                                  | ПК или ноутбук, выступающий в качестве сервера      | штук        | 1    |  |  |
| 8                                                      | ИБП                                                                 | Не менее 1000 VA                                    | штук        | 1    |  |  |
| 9                                                      | Хомуты                                                              | https://leroymerlin.ru/product/homuty-kabelnye-2-   | штук        | 50   |  |  |
|                                                        | Кабельные                                                           | 5h200-mm-cvet-belyy-100-sht-81927654/               |             |      |  |  |
|                                                        | 2.5x200                                                             |                                                     |             |      |  |  |
| 10                                                     | Упаковочная                                                         | Ширина 48 мм длина 50 метров                        | штук        | 1    |  |  |
|                                                        | клейкая лента                                                       |                                                     |             |      |  |  |
| 11                                                     | Ножницы                                                             | Длина 100 мм                                        | штук        | 2    |  |  |
| 12                                                     | Канцелярский                                                        |                                                     | штук        | 1    |  |  |
|                                                        | нож                                                                 |                                                     |             |      |  |  |
| 13                                                     | Щетка и совок                                                       |                                                     | штук        | 1    |  |  |
| 14                                                     | Удлинитель                                                          | 220В, 5 метров, 6 розеток                           | штук        | 3    |  |  |
| 15                                                     | Клещи для                                                           | Telecom HT-500R ШТУК                                |             | 1    |  |  |
|                                                        | обжимки UTP                                                         | (https://www.mediamarkt.ru/item/1340498/telecom-ht- |             |      |  |  |
|                                                        | кабеля                                                              | 500r-kleshhi-dlya-obzhima)                          |             |      |  |  |
| 16                                                     | Патч-корд                                                           | 8P8C RJ45 Кабель UTP Cat. 5e 24AWG 4P метрон        |             | 50   |  |  |

| 17             | Коннекторы<br>RJ45                  | Коннекторы RJ45                                       | штук          | 20      |
|----------------|-------------------------------------|-------------------------------------------------------|---------------|---------|
| 18             | Вешалка<br>гардеробиая              | Минимум на 10 единиц одежды                           | штук          | 1       |
| 19             | Стол                                | 1400x700 mm                                           | UITVK         | 4       |
| $\frac{1}{20}$ | Ступ                                | Офисный                                               |               | 5       |
| 20             | Стол                                | 1400х700 мм                                           | IIITVK        | 2       |
| 21             | переговорный                        |                                                       | штук          | 2       |
| 22             | ПК                                  | ПК или ноутбук                                        | штук          | 1       |
| 23             | Принтер                             | Лазерный штук                                         |               | 1       |
| 24             | Бумага                              | А4, 500 листов                                        | Уп.           | 2       |
| 25             | Набор цветных                       | Шариковые или гелиевые, минимум 4 цвета               | штук          | 2       |
| 26             | Флиниорт                            | Ha vavarrauua arrauurarana                            |               |         |
| 20             | Флинчарт                            | На усмотрение организатора                            | штук          | 20      |
| 27             | бумага для<br>флипчарта             | па усмотрение организатора                            | листов        | 20      |
| 28             | Маркеры для<br>флипчарта<br>цветные | На усмотрение организатора                            | штук          | 4       |
| 29             | Тестер сетевой<br>8P8C RJ-45        | Тестирование кабеля типа UTP(Cat 5, 5e, 6)            | штук          | 2       |
| 30             | Аптечка первой помощи               | На усмотрение организатора штук                       |               | 1       |
| 31             | Стаканы                             | Пластиковые200мл                                      | штук          | 100     |
| 32             | Вола                                |                                                       |               | 38      |
| 52             | Боди                                | КОМНАТА УЧАСТНИКОВ(при необхолимости)                 | штук          | 50      |
|                | Οδοργ                               | лование, мебель, расхолные материалы (при необхолим   | ости)         |         |
|                |                                     |                                                       |               |         |
|                |                                     |                                                       |               |         |
|                | дополни                             | ТЕЛЬНЫЕ ТРЕБОВАНИЯ К ПЛОЩАДКЕ/КОММ                    | ЕНТАРИИ       |         |
| Кол            | ичество точек элен                  | стропитания и их характеристики, количество точек ин  | гернета и тре | бования |
|                | к нем                               | у, количество точек воды и требования (горячая, холод | ная)          |         |
| N⁰             | Наименование                        | тех. характеристики оборудования, инструментов и      | Ед.           | Кол-    |
|                |                                     | ссылка на сайт производителя, поставщика измере       |               | BO      |
| 1              | Электричество                       | 220 вольт 2 розетки 1кВт                              |               |         |
|                | на 1 пост для                       |                                                       |               |         |
|                | участника                           |                                                       |               |         |
| 2              | Электричество                       | 220 вольт 2 розетки 2 кВт                             |               |         |
|                | для экспертов                       |                                                       |               |         |
| 3              | Интернет WIFI                       | Минимум 20 Мбит/с                                     |               |         |
| 4              | Резервный                           | ПК, коммутатор, маршрутизатор и т.д.                  |               |         |
|                | комплект                            |                                                       |               |         |
|                | оборудования                        |                                                       |               |         |
|                | участника                           |                                                       |               |         |

5 Патч-корд UTP 5е, различной длины (2, 5, 10, 15 метров) штук 20

4. Схемы оснащения рабочих мест с учетом основных нозологий.

4.1. Минимальные требования к оснащению рабочих мест с учетом

основных нозологий.

|                  | Площадь, | Ширина прохода    | Специализированное                |
|------------------|----------|-------------------|-----------------------------------|
|                  | м.кв.    | между рабочими    | оборудование, количество.*        |
|                  |          | местами, не менее |                                   |
|                  |          | М.                |                                   |
| Рабочее место    | 4        | 0,75              | нет                               |
| участника с      |          |                   |                                   |
| нарушением слуха |          |                   |                                   |
| Рабочее место    | 4        | 0,75              | Клавиатура Брайля. Для участников |
| участника с      |          |                   | с нарушением зрения               |
| нарушением       |          |                   | (слабовидящих) конкурсное задание |
| зрения           |          |                   | должно быть напечатано в          |
|                  |          |                   | крупношрифтовом формате, 1        |
| Рабочее место    | 4        | 0,75              | нет                               |
| участника с      |          |                   |                                   |
| нарушением ОДА   |          |                   |                                   |
| Рабочее место    | 4        | 0,75              | нет                               |
| участника с      |          |                   |                                   |
| соматическими    |          |                   |                                   |
| заболеваниями    |          |                   |                                   |
| Рабочее место    | 4        | 0,75              | нет                               |
| участника с      |          |                   |                                   |
| ментальными      |          |                   |                                   |
| нарушениями      |          |                   |                                   |

\*указывается ссылка на сайт с тех. характеристиками, либо наименование и тех. характеристики специализированного оборудования.

## 

### 4.2. Графическое изображение рабочих мест с учетом основных нозологий.

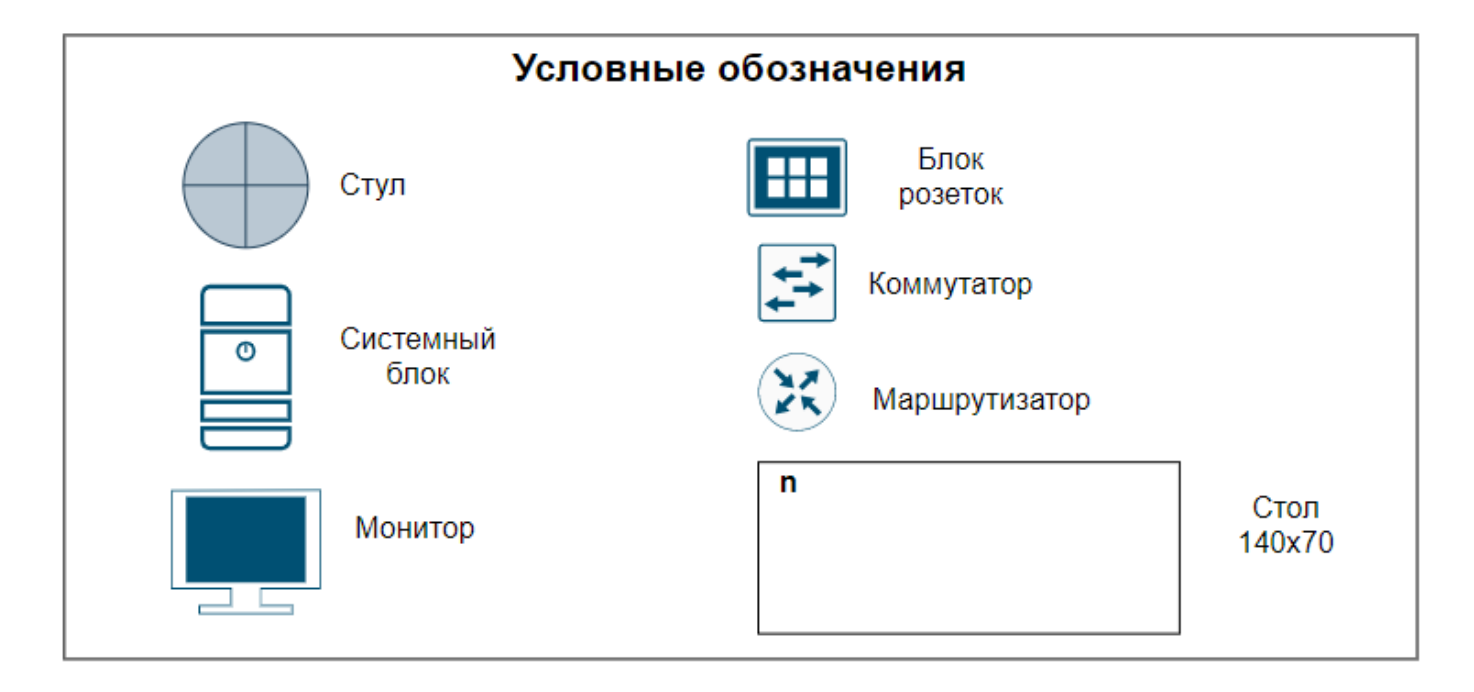

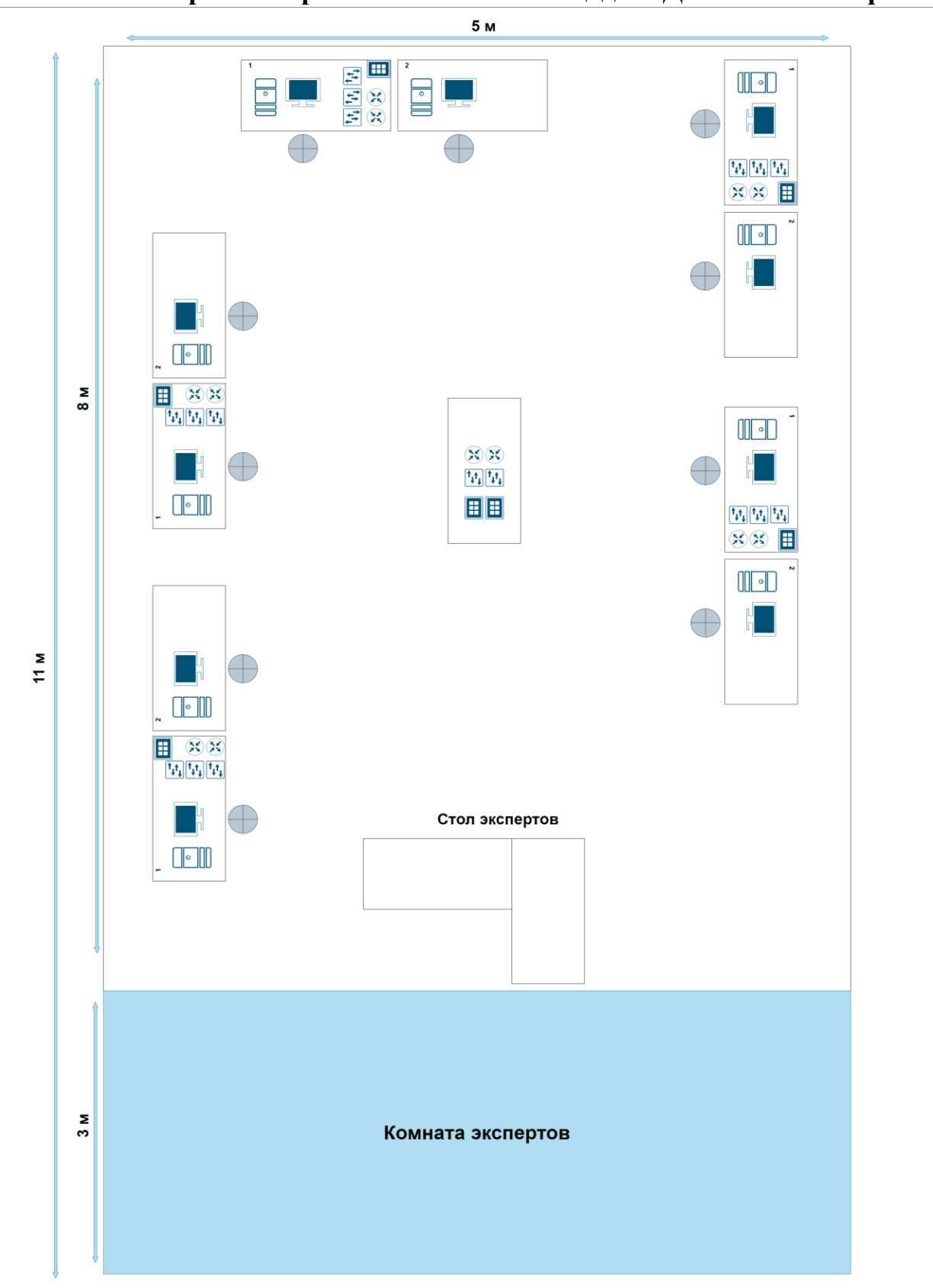

4.3. Схема застройки соревновательной площадки. Для всех категорий.

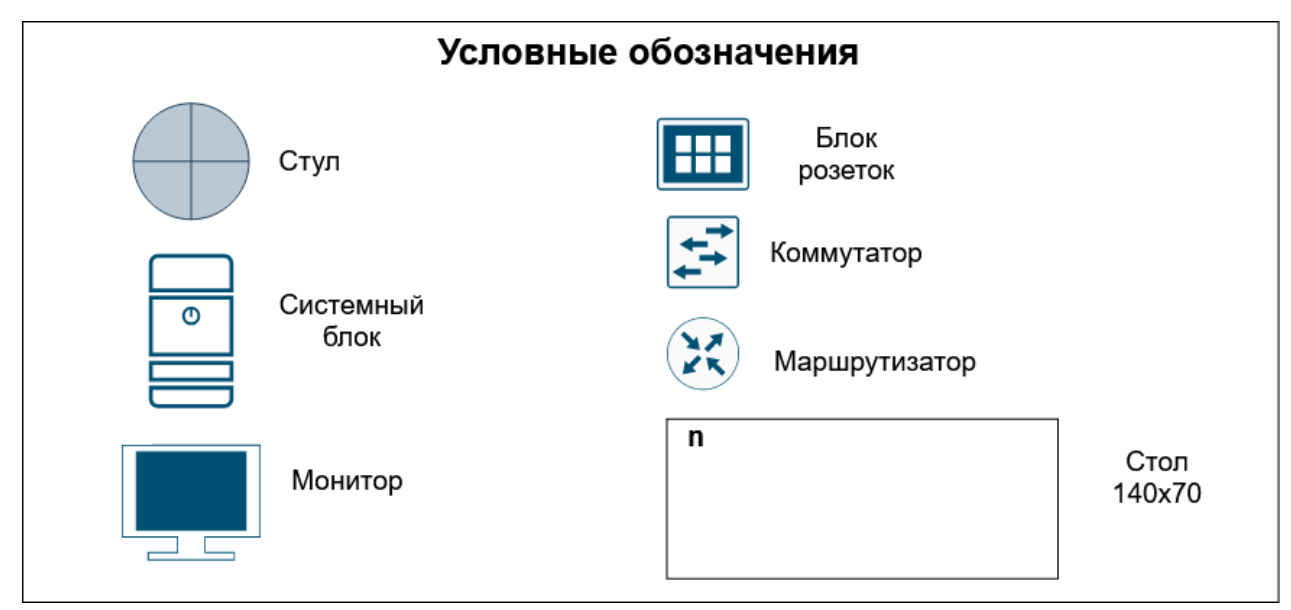

#### 5. Требования охраны труда и техники безопасности

Техника безопасности Общие требования безопасности Настоящая инструкция распространяется на допущенных, на площадку соревнований лиц, эксплуатирующих средства вычислительной техники и сетевое оборудование. Инструкция содержит общие указания по безопасному применению электрооборудования площадке соревнований. Требования настоящей инструкции являются обязательными, отступления от нее не допускаются. К самостоятельной эксплуатации электроаппаратуры допускается только лица не моложе 18 лет.

Требования безопасности перед началом работы

Перед началом работы следует убедиться в исправности электропроводки, выключателей, штепсельных розеток, при помощи которых оборудование включается в сеть, наличии заземления компьютера, его работоспособности.

Требования безопасности во время работы

Для снижения или предотвращения влияния опасных и вредных факторов необходимо соблюдать Санитарные правила и нормы, гигиенические требования к видео-дисплейным терминалам, персональным электронновычислительным машинам и организации работы.

Во избежание повреждения изоляции проводов и возникновения коротких замыканий не разрешается: вешать что-либо на провода, закрашивать и белить шнуры и провода, закладывать провода и шнуры за газовые и водопроводные трубы, за батареи отопительной системы, выдергивать

штепсельную вилку из розетки за шнур, усилие должно быть приложено к корпусу вилки.

Для исключения поражения электрическим током запрещается: часто включать и выключать компьютер без необходимости, прикасаться к экрану и к тыльной стороне блоков компьютера, работать на средствах вычислительной техники и сетевом оборудовании мокрыми руками, а также иметь на рабочем тару с водой или другой жидкостью, работать на средствах вычислительной техники и периферийном оборудовании, имеющих нарушения целостности корпуса, нарушения изоляции проводов, неисправную индикацию включения питания, с признаками электрического напряжения на корпусе, класть на средства вычислительной техники и периферийном оборудовании посторонние предметы.

Запрещается под напряжением очищать от пыли и загрязнения электрооборудование.

Запрещается проверять работоспособность электрооборудования в неприспособленных для эксплуатации помещениях с токопроводящими полами, сырых, не позволяющих заземлить доступные металлические части. Недопустимо под напряжением проводить ремонт средств вычислительной техники и периферийного оборудования. Ремонт электроаппаратуры производится только специалистами техниками с соблюдением необходимых технических требований.

Во избежание поражения электрическим током, при пользовании электроприборами нельзя касаться одновременно каких-либо трубопроводов, батарей отопления, металлических конструкций, соединенных с землей. При пользовании электроэнергией в сырых помещениях соблюдать особую осторожность.

Требования безопасности по окончании работы

После окончания работы необходимо обесточить все средства вычислительной техники и сетевое оборудование. В случае необходимости оставить включенными только оборудование, указанное экспертами.

Требования безопасности в аварийных ситуациях

При обнаружении неисправности немедленно обесточить электрооборудование, оповестить экспертов. Продолжение работы возможно только после устранения неисправности. При обнаружении оборвавшегося провода необходимо немедленно сообщить об этом экспертам, принять меры по исключению контакта с ним людей. Прикосновение к проводу опасно для жизни. Во всех случаях поражения человека электрическим током немедленно вызывают врача. До прибытия врача нужно, не теряя времени, приступить к оказанию первой помощи пострадавшему. Необходимо немедленно начать производить искусственное дыхание, наиболее эффективным из которых является метод «рот в рот» или «рот в нос», а также наружный массаж сердца. Искусственное дыхание пораженному участнику электрическим током производится вплоть до прибытия врача. На рабочем месте запрещается иметь огнеопасные вещества. В помещениях запрещается:

а) разжигать огонь;

б) включать электрооборудование, если в помещении пахнет газом;

в) курить;

г) сушить что-либо на отопительных приборах;

д) закрывать вентиляционные отверстия в электроаппаратуре.

Источниками воспламенения являются:

а) искра при разряде статического электричества;

б) искры от электрооборудования;

в) искры от удара и трения;

г) открытое пламя.

При возникновении пожароопасной ситуации или пожара персонал должен немедленно принять необходимые меры для его ликвидации, одновременно оповестить о пожаре администрацию.

Помещения с электрооборудованием должны быть оснащены огнетушителями.